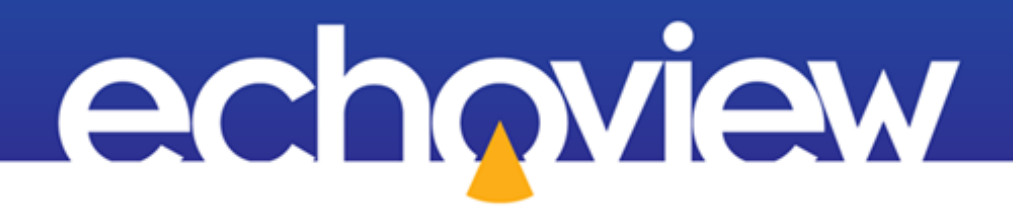

# Echoview Tutorial Introduction to Fish Tracking

### Contents

| Overview                                                         | 3 |
|------------------------------------------------------------------|---|
| Prerequisites                                                    | 3 |
| Echoview modules                                                 | 3 |
| Contacting Echoview                                              | 3 |
| Set up                                                           | 3 |
| Troubleshooting                                                  | 3 |
| Topic 1: Overview of Fish Tracking                               | 4 |
| About fish tracking                                              | 4 |
| Single target echograms                                          | 4 |
| Topic 2: Detecting Fish Tracks                                   | 5 |
| Detecting fish tracks in a selection                             | 5 |
| Initiating fish track detection                                  | 5 |
| Assigning a region class to the fish tracks                      | 6 |
| Choosing a detection algorithm and setting detection parameters  | 7 |
| Topic 3: Editing Fish Tracks                                     | 9 |
| Adding targets to a fish track                                   | 9 |
| Merging fish tracks                                              | 9 |
| Splitting fish tracks                                            | 0 |
| Creating a fish track                                            | 0 |
| Topic 4: Examining Fish Tracks                                   | 2 |
| Examining fish tracks                                            | 2 |
| Viewing 2D projections of fish tracks                            | 2 |
| Viewing fish tracks in the 3D Single Targets graph13             | 3 |
| Create and view 3D fish tracks in scenes                         | 4 |
| Topic 5: Analyzing Fish Tracks                                   | 5 |
| An on-screen analysis of a fish track                            | 5 |
| Exporting fish track analysis results                            | 5 |
| Selecting the analysis variables to export10                     | 6 |
| Selecting the fish tracks to analyze and exporting the analysis1 | 7 |
| Tips                                                             | 7 |
| Viewing exported fish track analyses1                            | 7 |

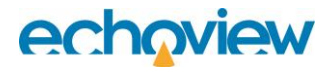

### Overview

This tutorial is optimized for Echoview 15 and provides an introduction to fish tracking with Echoview.

This tutorial is not intended as a comprehensive user manual.

Further information on Echoview tools and topics can be found in the latest version of the Echoview help file. This can be viewed online and is installed with Echoview. Press F1 when using Echoview to open the help file and read context-sensitive information.

Throughout this tutorial further reading is referred to the Echoview help file or other Echoview learning materials: https://www.echoview.com/support

### Prerequisites

This tutorial assumes you have Echoview installed, and the following skills and knowledge:

- Familiarity with the basic operation of Echoview. We strongly recommend that you complete the "Getting Started with Echoview" tutorial before beginning this tutorial.
- Familiarity with a supported Microsoft Windows™ operating system. For more information refer to the Echoview Help file page: Computer requirements.
- A basic understanding of echosounding techniques and hydroacoustic surveying. For more information, see texts such as *Fisheries Acoustics* (Simmonds and MacLennan, 2005, Blackwell Science, Oxford.).
- Microsoft Excel or a similar viewer for spreadsheets.

#### Echoview modules

This tutorial requires a license with the Essentials and Fish Tracking modules. If you do not yet have access to an Echoview license with these modules, please contact info@echoview.com to request an evaluation license. Solution files are also included in the tutorial package to allow you to see the results of module-protected capabilities. Within the solution EV file, Marker regions indicate tutorial selection areas.

### **Contacting Echoview**

For assistance with this tutorial please contact support@echoview.com.

### Set up

We recommend extracting or copying the tutorial files to C:\Echoview Software\Tutorials\. If the files are not in this folder, use Windows Explorer to search for them. If they are not loaded on your machine, download and reinstall the tutorial from www.echoview.com or from the Echoview USB drive.

## Troubleshooting

If you receive a message saying that the version of Echoview you are running cannot read the file you have opened, you may be running an old version of Echoview. You can download the latest version of Echoview from www.echoview.com.

## Topic 1: Overview of Fish Tracking

#### About fish tracking

Fish tracking aims to identify groups of single targets that show a pattern of systematic movement, indicating the track followed through the water by a single fish. A fish track, therefore, is a group of closely associated single targets (echoes) assumed to have been generated by one fish. Single target data may be recorded to file. Alternatively, single targets may be detected in single beam, split beam or dual beam data.

Fish tracks are detected in Echoview using a choice of alpha-beta tracking algorithms:

- The 2D algorithm uses the range and time information of the single targets.
- The 4D algorithm is intended for use with split beam data and uses the angular position information of the targets in the beam in addition to the range and time.

When fish tracks are detected, Echoview draws fish track regions around associated single targets. A count of fish track regions is effectively a count of individual fish.

Once fish tracks have been detected, they can be edited, viewed in 2D and 3D graphs, viewed in scenes, analyzed, and analysis results can be exported.

#### Single target echograms

Fish tracks can only be detected on echograms of single target variables. Single target variables may be logged directly by some echosounders, or can be created as virtual variables in Echoview using data from single beam, split beam, dual beam and wideband echosounders.

Targets and fish tracks can also be analyzed in data from multibeam echosounders, and this is dealt with in a separate tutorial called Introduction to Multibeam Target Data Processing.

You will now open an EV file that contains a single target variable.

- 1. Start Echoview and close any EV files that may have opened automatically.
- Open the FishTracking\_AllTopics.EV file. Echoview displays three echograms with the single target detection echogram as the active echogram. The TS and angular position echograms are operands for the single target detection – split beam virtual variable. You can re-dock windows to match the workspace in Figure 1.

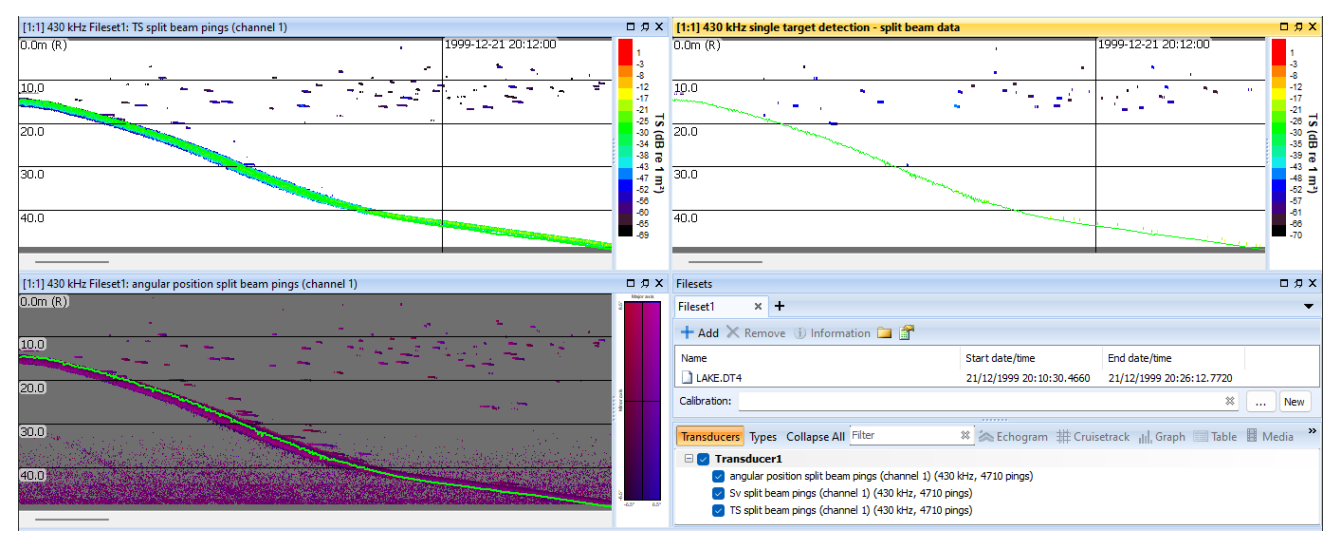

Figure 1. Echoview after opening the FishTracking\_AllTopics.EV file.

## **Topic 2: Detecting Fish Tracks**

In this topic you will learn how to detect fish tracks in Echoview.

#### Detecting fish tracks in a selection

You will now complete an exercise in which you detect fish tracks in a selection. You will complete the exercise in the following stages:

- initiating fish track detection
- assigning a "class" to the fish track regions that will be created, and
- tuning the fish track detection algorithm and setting fish track detection parameters.

**Note:** Detecting fish tracks for an entire echogram is very similar and is covered in the help file.

#### Initiating fish track detection

In this part of the exercise you will initiate the fish track detection process.

1. On the single target detection echogram, make a selection that is similar to the one shown in Figure 2. We suggest you make a selection between 5 to 19 meters depth and 1999-12-21 20:11:45 to 1999-12-21 20:12:20 approximately.

Making selections and other basic navigation tasks are covered in the "Getting Started" tutorial.

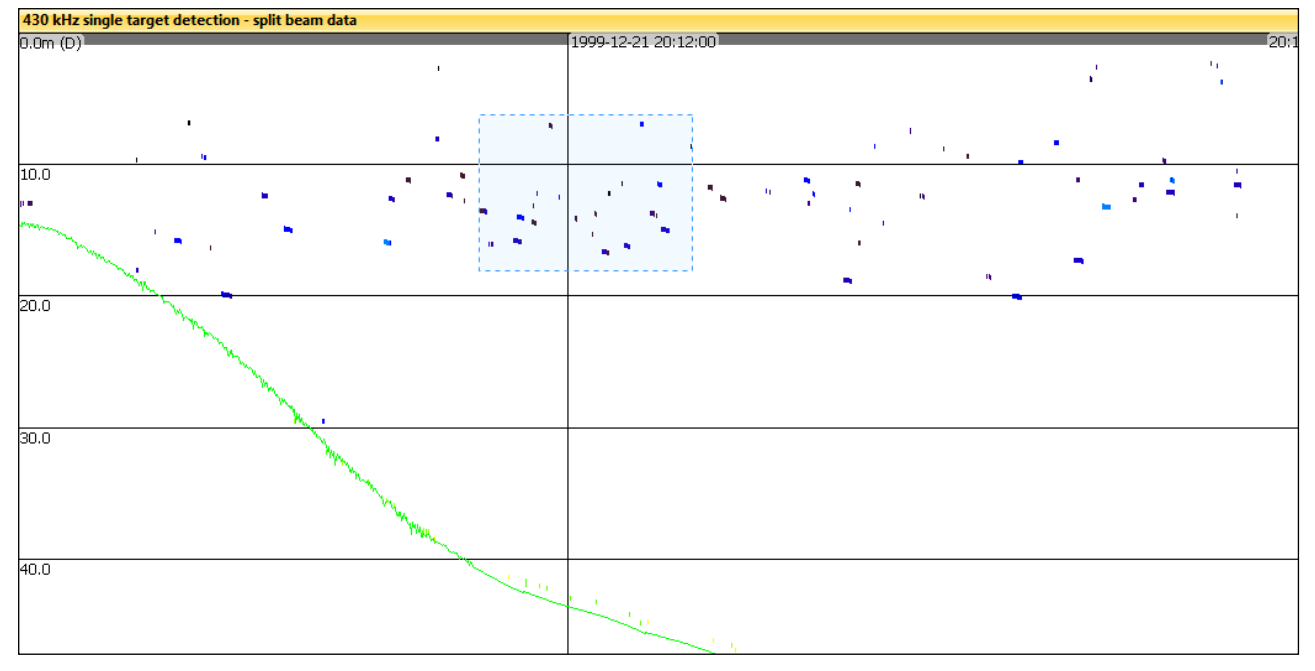

Figure 2. A selection around multiple single targets on a single target echogram.

 With your mouse on the echogram, access the Shortcut (right-click) menu, click Detect Fish Tracks. The Detect Fish Tracks (selection) dialog box is displayed (Figure 3).

| Detect Fish Tracks (Selection)                            |      |       |        |      |  |  |  |  |  |  |
|-----------------------------------------------------------|------|-------|--------|------|--|--|--|--|--|--|
| <u>A</u> ssign class:                                     | Edit |       |        |      |  |  |  |  |  |  |
| Delete existing fish tracks with the assigned class first |      |       |        |      |  |  |  |  |  |  |
| Properties                                                | De   | etect | Cancel | Help |  |  |  |  |  |  |

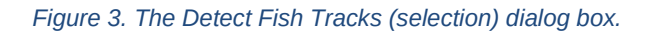

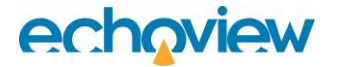

#### Assigning a region class to the fish tracks

You can assign a region class to fish tracks so they can be differentiated from other fish tracks and other region types, e.g. you could assign classes based on the settings used to detect the fish tracks, the assumed species of the fish, or any other criterion.

- 3. Click on the **Assign class** list. No classes (other than the built-in Unclassified regions) have been defined. You will define a class in the next steps.
- 4. Click Edit. The Classes page of the EV File Properties dialog box is displayed (Figure 4).

| TeV File Properties - FishTracking | ng_AllTopics.EV                    |                            |                                 | ×      |
|------------------------------------|------------------------------------|----------------------------|---------------------------------|--------|
| Classes                            | Classes                            |                            |                                 |        |
|                                    | Classes                            |                            |                                 |        |
|                                    | Region Classes                     |                            |                                 |        |
|                                    | Unclassified regions               |                            |                                 |        |
|                                    | Species                            |                            |                                 |        |
|                                    | Unassigned                         |                            |                                 |        |
|                                    | Target Classes                     |                            |                                 |        |
|                                    | Unclassified targets               |                            |                                 |        |
|                                    |                                    |                            | New Properties De               | elete  |
|                                    | General                            |                            |                                 |        |
|                                    | Create marker regions from         | data files                 |                                 |        |
|                                    | Calesana disalari                  |                            |                                 |        |
|                                    | Echogram display                   |                            |                                 |        |
|                                    | Region type                        | Customize Analysis regions |                                 |        |
|                                    | Analysis<br>Bad data (empty water) | Outline color              |                                 |        |
|                                    | Bad data (no data)<br>Marker       | Outline thickness          | 1                               |        |
|                                    |                                    | Shading                    | Shade regions with a fill color | $\sim$ |
|                                    |                                    |                            |                                 |        |
|                                    |                                    | - Hil Color                |                                 |        |
|                                    |                                    |                            |                                 |        |
|                                    |                                    |                            |                                 |        |
|                                    |                                    | ОК                         | Cancel Apply                    | Help   |
|                                    | 4                                  |                            |                                 |        |

Figure 4. The Classes page of the EV File Properties dialog box.

5. In the **Region Classes** section, click **New**. The Region Class Properties dialog box is displayed (Figure 5).

| Region Class Properties |                      | ×    |
|-------------------------|----------------------|------|
| Display                 | Name and Notes       |      |
| Species Allocation      | Name: Region class 1 |      |
| Name and Notes          | Notes                |      |
|                         |                      | -    |
|                         |                      |      |
|                         |                      |      |
|                         |                      |      |
|                         |                      |      |
|                         |                      |      |
|                         |                      |      |
|                         |                      |      |
|                         |                      |      |
|                         |                      |      |
|                         |                      |      |
|                         |                      |      |
|                         |                      |      |
|                         |                      |      |
|                         |                      |      |
|                         |                      | -    |
|                         | OK Cancel            | Help |
|                         |                      |      |

Figure 5. The Regions Class Properties dialog box.

- 6. In the **Name** box, type: **Initial detection**. A region class symbol type, size and color may also be specified on the **Display** tab in this dialog. Click the Help button to read the Help page of the Region Class Properties dialog box, or press F1.
- 7. Click **OK**. **Initial detection** is now added to the **Region classes** list of the Classes page of the EV File Properties dialog box.
- 8. Repeat steps 5, 6,7 for the region class name **Manual fish track**.
- 9. Click **OK.** The Detect Fish Tracks dialog box (Figure 3) is active.
- 10. In the Assign class box, select Initial detection.

#### Choosing a detection algorithm and setting detection parameters

You control fish track detection in Echoview by tuning the fish track detection algorithm and setting fish track detection parameters.

- 11. On the Detect Fish Tracks dialog box, click **Properties**. The Track Detection Properties dialog box from the Fish Tracks page of the EV File Properties dialog box is displayed. Click the Help button to read the Help page of the Track Detection Properties dialog box, or press F1.
- 12. Click the Algorithms tab.

| -                       |                                                                                                    | eptance                                                                                                    |                                                                                                    |                                                                                                    |
|-------------------------|----------------------------------------------------------------------------------------------------|----------------------------------------------------------------------------------------------------|----------------------------------------------------------------------------------------------------|----------------------------------------------------------------------------------------------------|
|                         |                                                                                                    |                                                                                                    |                                                                                                    |                                                                                                    |
| ange and t              | ime)                                                                                               |                                                                                                    |                                                                                                    |                                                                                                    |
| ange, angl              | es and tim                                                                                         | e)                                                                                                    |                                                                                                    |                                                                                                    |
| tection                 |                                                                                                    |                                                                                                    |                                                                                                    |                                                                                                    |
| lection                 |                                                                                                    | Major axis                                                                                                    | Minor axis                                                                                                    | Range                                                                                                    |
|                         |                                                                                                    | 0.7000                                                                                                    | 0.7000                                                                                                    | 0.7000                                                                                                    |
|                         |                                                                                                    | 0.5000                                                                                                    | 0.5000                                                                                                    | 0.5000                                                                                                    |
| ates                    |                                                                                                    |                                                                                                    |                                                                                                    | _                                                                                                    |
|                         |                                                                                                    | Major axis                                                                                                    | Minor axis                                                                                                    | Range                                                                                                    |
| n distance              | (m):                                                                                               | 4.00                                                                                                    | 4.00                                                                                                    | 0.50                                                                                                    |
| ing expans              | sion (%):                                                                                          | 0.00                                                                                                    | 0.00                                                                                                    | 0.00                                                                                                    |
|                         |                                                                                                    |                                                                                                    | _                                                                                                    |                                                                                                    |
| that the e<br>ble Prope | exclusion<br>rties dial                                                                            | settings on the<br>og box will also                                                                                                    | e Analysis page<br>affect tracks de                                                                                                    | of the<br>etection.                                                                                                    |
|                         |                                                                                                    | -                                                                                                    |                                                                                                    |                                                                                                    |
|                         |                                                                                                    |                                                                                                    |                                                                                                    |                                                                                                    |
|                         | ange and t<br>ange, angl<br>tection<br>ates<br>n distance<br>ing expans<br>that the e<br>ble Prope | ange and time)<br>ange, angles and tim<br>tection<br>ates<br>n distance (m):<br>ing expansion (%):<br>that the exclusion<br>ble Properties dial | ange and time)<br>ange, angles and time)<br>tection<br>Major axis<br>0.7000<br>0.5000<br>ates<br>Major axis<br>n distance (m):<br>4.00<br>ing expansion (%):<br>0.00<br>that the exclusion settings on the<br>ble Properties dialog box will also | ange and time)<br>ange, angles and time)<br>tection<br>Major axis<br>0.7000<br>0.5000<br>0.5000<br>0.5000<br>0.5000<br>Minor axis<br>0.7000<br>0.5000<br>0.500<br>0.500<br>0.5000<br>0. |

Figure 6. Algorithm page of the Track Detection Properties dialog box.

- **13.** Choose the 4D (range, angles and time) option which makes use of the single target detection split beam data. For this exercise, you do not need to change any of the other settings and will use the default algorithm settings.
- 14. Click the **Weights** page and take a moment to review the Weights settings. Click on the Help button to learn about the Weights settings, or press F1.
- 15. Click the **Track acceptance** page and take a moment to review the Track acceptance settings. Click on the Help button to learn about the Track acceptance settings, or press F1.
- 16. Click **OK** on the Track Detection Properties dialog box to return to the Detect Fish Tracks (selection) dialog box (Figure 3).
- 17. Click Detect.

The detected fish tracks are displayed on the echogram as small colored regions and are labeled with the selected region class, i.e. **Initial detection**. Each fish track is displayed in one of eight different colors only to help distinguish them. You can turn off the display of region class labels in EV File Properties on the Echogram page.

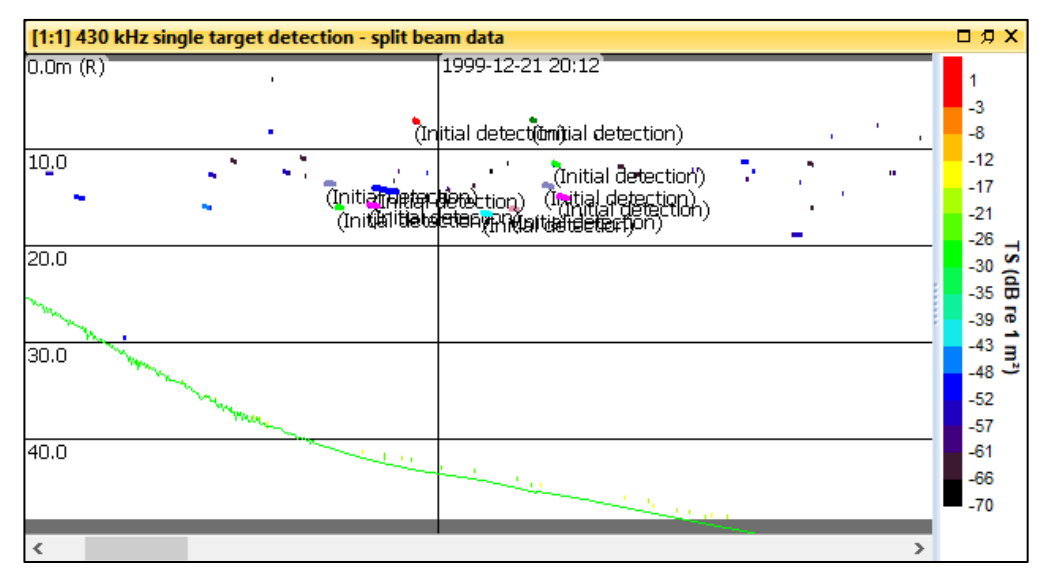

Figure 7. Echogram with fish tracks.

## **Topic 3: Editing Fish Tracks**

In many circumstances, automated tracking algorithms may not include all single targets that belong to a track, or may falsely join tracks from different fish (this is most likely to occur when fish are dense in the water or the signal-to-noise ratio is low).

Echoview provides extensive tools for manually editing fish tracks and allows you to:

- manually create new fish tracks
- delete fish tracks
- add or remove targets from existing fish tracks
- merge fish tracks
- split fish tracks.

#### Adding targets to a fish track

In this exercise, you will add single targets to an existing fish track.

- 18. Using the Rectangle tool, select all the fish tracks you created at the end of Choosing a detection algorithm and setting detection parameters in the previous exercise.
- 19. Zoom in on the selection. Click on a fish track to select it. The region border around the fish track thickens and animates.
- **20.** Make a selection around some single targets that are near the selected fish track. The single targets can be at any depth. A valid fish track region must contain no more than one single target per ping.

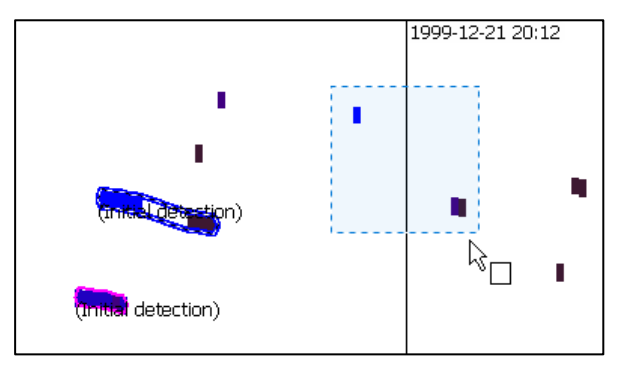

Figure 8. A selected fish track region and a selection around additional single targets.

21. On the **Shortcut** (right-click) menu, click **Add Targets To Fish Track**. The selected single targets are added to the fish track.

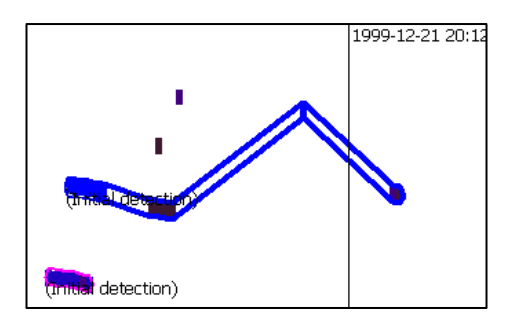

Figure 9. The fish track region after additional single targets are added.

For instructions on how to remove targets from a fish track, refer to the Editing fish tracks Help page. Table of Contents: **How to, Detect and work with fish tracks, Editing fish tracks**.

#### Merging fish tracks

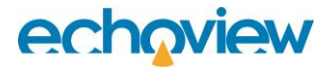

In this exercise you will merge two existing fish tracks.

22. Make a selection that includes at least two fish tracks. Do not select fish tracks that include single targets on the same ping (i.e. targets that are in the same vertical column on the screen).

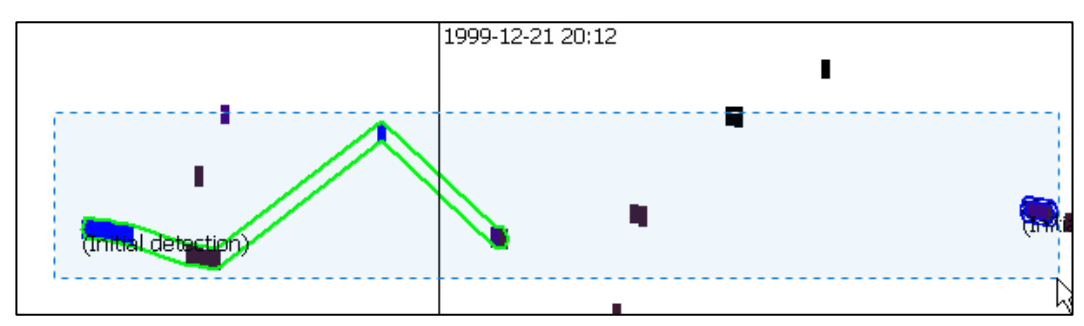

Figure 10. A selection around multiple fish tracks.

23. On the **Shortcut** (right-click) menu, click **Merge Fish Tracks** (or Shift+M). The selected fish tracks are merged to create a single fish track.

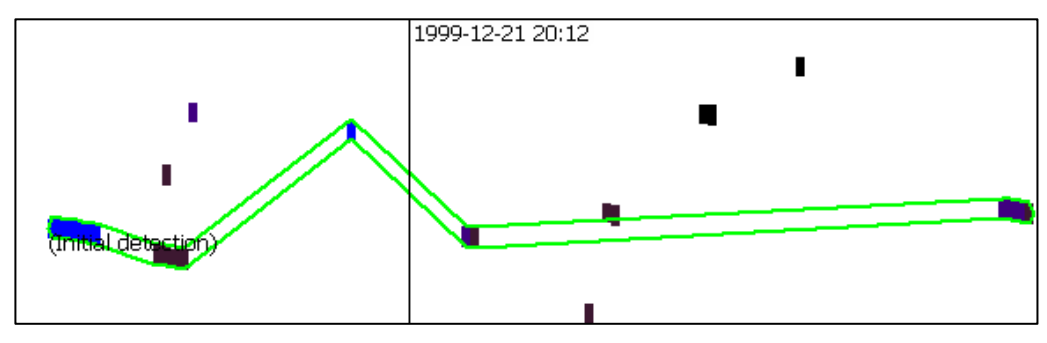

Figure 11. A merged fish track.

#### Splitting fish tracks

In this exercise you will split an existing fish track into multiple fish tracks.

- 24. Click on the fish track you merged in the previous exercise. The region border around the fish track thickens and becomes animated.
- 25. Move the mouse pointer over the point where you want to split the fish track. Targets to the left of the selected point you select will make one fish track, targets to the right of the selected point will make another.
- 26. On the **Shortcut** (right-click) menu, click **Split Fish Track.** The fish track is split into two fish tracks.

#### Creating a fish track

Topic 2: Detecting Fish Tracks you used a built-in algorithm in Echoview to identify fish tracks. In this exercise you will manually create a fish track from a selection of single targets.

- 27. Click on the echogram away from any tracks to de-select the fish track.
- 28. Make a selection that includes one or more single targets.

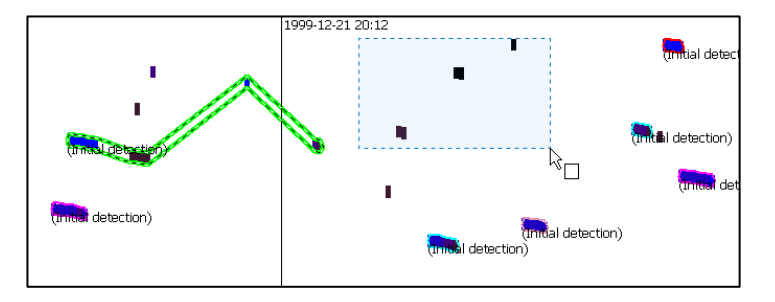

Figure 12. A selection around multiple single targets.

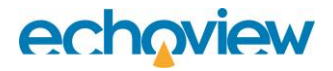

29. On the Shortcut (right-click) menu, click Create Fish Track From Targets.

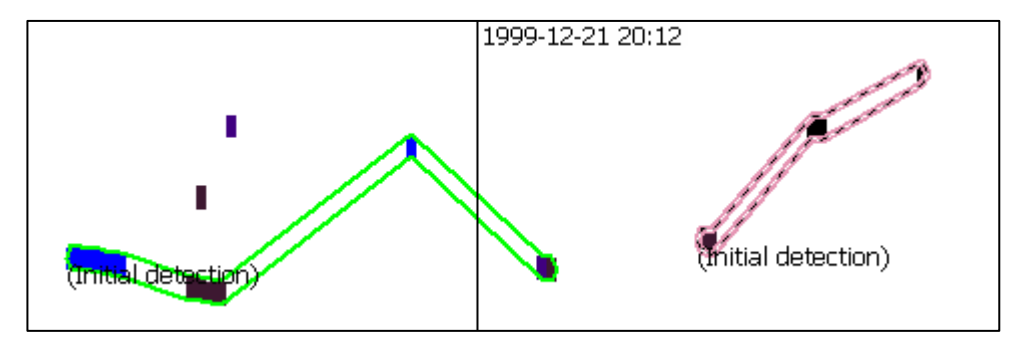

Figure 13. The single target echogram showing the newly created fish track.

30. Find the Region Browser. This can usually be found at the bottom of the Echoview window. You can change the name, class and type of an existing fish track here, and you can also add notes. On the Region browser for the fish track you created, assign **Class** to **Manual fish track**.

| Name:                    | Region 1  | .5   |         |        |        |                   |        |
|--------------------------|-----------|------|---------|--------|--------|-------------------|--------|
| Type:                    | Fish trad | k    |         | $\sim$ | Class: | Manual fish track | $\sim$ |
| Detection Settings Notes |           |      |         |        |        |                   | < >    |
| Prev                     | Next H    | Help | Classes |        |        |                   | *      |

Figure 14 Region Browser item for the manually created fish track.

## **Topic 4: Examining Fish Tracks**

In this topic you will learn about viewing fish tracks in Echoview.

In addition to displaying fish tracks on an echogram, Echoview provides the following ways to explore fish tracks:

| Display option                  | Description                                                                                                    |
|---------------------------------|----------------------------------------------------------------------------------------------------|
| TS frequency distribution graph | A bar chart that displays the percentage of targets in a fish track region or selection that fall within defined target strength range bins                                                    |
| TS vs depth graph               | A scatter plot of the target strength against depth for targets in a fish track region or selection                                                                                            |
| Angles graph                    | A scatter plot of the minor-axis angle vs. the major-axis<br>angle for each single target in a fish track region or<br>selection                                                               |
| 2D projections graphs           | Four plots of the angle, range and time of the single<br>targets in a fish track or a selection – useful for examining<br>key features of a fish track quickly                                 |
| 3D graph                        | 3D plot of the single targets in a single fish track or in a selection.                                                                                                    |
|                                 | <b>Note:</b> 3D graphs are useful for verifying fish tracks, especially when they are close together, cross one another, or are taken from data collected with fixed transducer installations. |
| 3D fish track                   | 3D object created from the single targets of a fish track.<br>3D fish tracks can be used within scenes                                                                                         |
| 3D single target                | 3D objects created from the single targets in a selection or<br>an entire echogram. 3D single targets can also be used<br>within scenes                                                        |

#### Examining fish tracks

You will now complete three exercises that demonstrate how to examine fish tracks using 2D projections, the 3D Single Targets graph and 3D fish tracks within a scene.

#### Viewing 2D projections of fish tracks

In this exercise you will view 2D projections of the single targets in a selection of fish tracks.

- 1. Complete the steps in Topic 2: Detecting Fish Tracks
- 2. Make a selection in the single target detection -split beam data echogram that includes two fish tracks.
- 3. On the **Shortcut** (right-click) menu, point to **Graph Selection**, and then click **2D Projections**. The 2D Projections graphs are displayed.

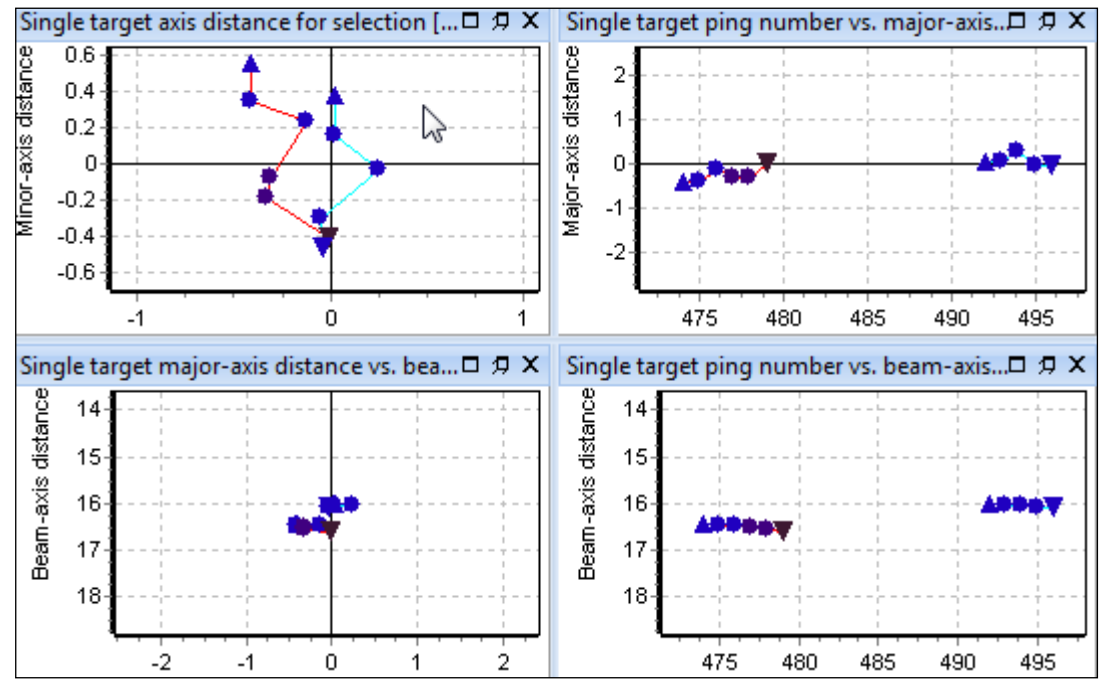

Figure 15. Selection for two fish tracks and the Single Targets 2D Projections graphs.

- 4. Click a graph and press F1 to launch the Help page that describes the graphs.
- 5. Make another fish track selection either by clicking a fish track or making a new rectangular selection. The Linked 2D Projections graphs are updated for the new selection.
- 6. Close the 2D projections graphs.

#### Viewing fish tracks in the 3D Single Targets graph

In this exercise you will view a fish track in the 3D single targets graph window.

- 7. Click on a fish track. The region border around the fish track thickens and becomes animated.
- 8. On the **Shortcut** (right-click) menu, point to **Graph Region**, and then click **3D Single Targets**. The 3D single targets graph is displayed.

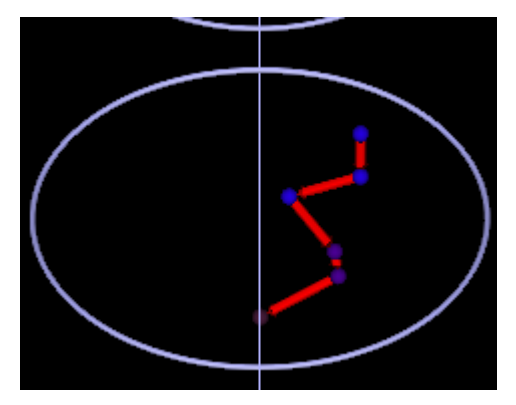

Figure 16. The 3D Single Targets graph.

- 9. Click the 3D Single Targets graph and press F1 to launch the Help page that describes the 3D single targets graph.
- 10. Click the link to the "3D Navigation" topic. This is near the bottom of the page. Read about the different navigation modes and practice navigating in the 3D environment.
- 11. Close the 3D single targets graph.

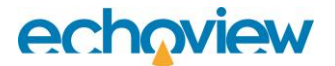

#### Create and view 3D fish tracks in scenes

In this exercise you will create and view 3D fish tracks in the scene window.

- 12. On the **Echogram** menu, point to **Create 3D Object**, and then click **Fish Tracks**. A dialog is now displayed describing the created object.
- 13. Press OK
- 14. Open the **Dataflow** window (shortcut **F7**), display the **Shortcut** menu (right-click), point to **New**, and then click **Scene**. The Scene Properties dialog is now displayed.
- 15. Click the **Objects** page
- 16. Select the check box of the object named **3D Fish track group 1**.
- 17. Press **OK.** A scene object called **Scene1** is now available in the Dataflow window. Double-click it to view the scene containing the 3D fish tracks. To learn more about the scene window, press F1 to display the help file.
- To change the sphere and arrow size of 3D fish tracks, move the mouse above a 3D fish track, display the Shortcut menu (right-click), and click Group Properties. The 3D Object Properties dialog box is now displayed.
- 19. Click the Display page.
- 20. In the Track point radius box, type: 0.05
- 21. In the Track arrow radius box, also type: 0.05
- 22. Select Alternate palette.
- 23. Press OK
- 24. Experiment with the scene window and the 3D fish tracks. Creating and adding 3D single targets to a scene is very similar. See the help file for further information on 3D fish tracks and 3D single targets.
- 25. Close the help file and the scene window.

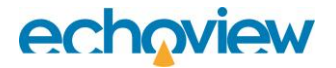

## **Topic 5: Analyzing Fish Tracks**

Echoview provides two ways of generating analyses of fish tracks.

| Method             | Description                                                                                                    |
|--------------------|----------------------------------------------------------------------------------------------------|
| On-screen analysis | Displays analysis results for a single fish track. Select the Linked setting (see bottom of Figure 17) on the Results dialog box to update results for subsequently selected fish tracks.    |
| Export analysis    | Exports analysis results for all fish tracks (or a selected class of fish track).                                                                                                    |
|                    | The data are exported to comma separated value (.csv) files and can be<br>opened in most spreadsheet applications. Some exports can also be<br>formatted for use with database applications. |

#### An on-screen analysis of a fish track

In this exercise you will generate an on-screen analysis of a fish track.

- 1. Complete the steps in Topic 2: Detecting Fish Tracks
- 2. On the single target echogram, click on a fish track region. The region border around the fish track thickens and animates.
- 3. On the **Shortcut** (right-click) menu, click **Analyze Fish Track**. The Fish Track Analysis Results dialog box is displayed. Click on the Help button to learn about the analysis variables, or press F1.

| Fish Track Analysis Results                        | >       |
|----------------------------------------------------|---------|
| Variable single target detection - split beam data |         |
| Fish Track                                         |         |
| Name                                               | Value   |
| General                                            |         |
| No. of single targets                              | 10      |
| Mean TS (dB)                                       | -50.49  |
| Mean range (m)                                     | 14.06   |
| Mean target length (cm)                            | No data |
| Speed                                              |         |
| Mean 2D speed (unsmoothed) (m/s)                   | 0.16    |
| Maximum 2D speed (unsmoothed) (m/s)                | 0.23    |
| Mean 4D speed (unsmoothed) (m/s)                   | 1.13    |
| Maximum 4D speed (unsmoothed) (m/s)                | 1.86    |
| 3D tortuosity                                      | 3.24    |
| Direction                                          |         |
| Change in range (m)                                | 0.48    |
| Horizontal direction (degrees)                     | 166.28  |
| Vertical direction (degrees)                       | -28.05  |
| Linked                                             | Help    |

Figure 17. Fish Track Analysis Results dialog box

4. Close the Fish Track Analysis Results dialog box.

#### Exporting fish track analysis results

In this exercise you will export an analysis of fish tracks. You will complete this exercise in the following stages:

- selecting the analysis variables to export
- selecting the fish tracks to analyze and exporting the analysis
- viewing the exported file.

**Note:** You will export fish tracks by cells in this exercise. Exporting fish tracks by regions and by region-cell intersections is very similar and is covered in the help file under About exporting analyses.

#### Selecting the analysis variables to export

Before you export an analysis of fish tracks, you must select the analysis variables you want to export. A list of the available analysis variables is provided in the help file on the About Analysis Variables page in the Single target and fish track analysis variables section.

- 5. On the View menu in the toolbar, click **EV File Properties**. The EV File Properties dialog box is displayed (Figure 18).
- 6. Click the Export page.

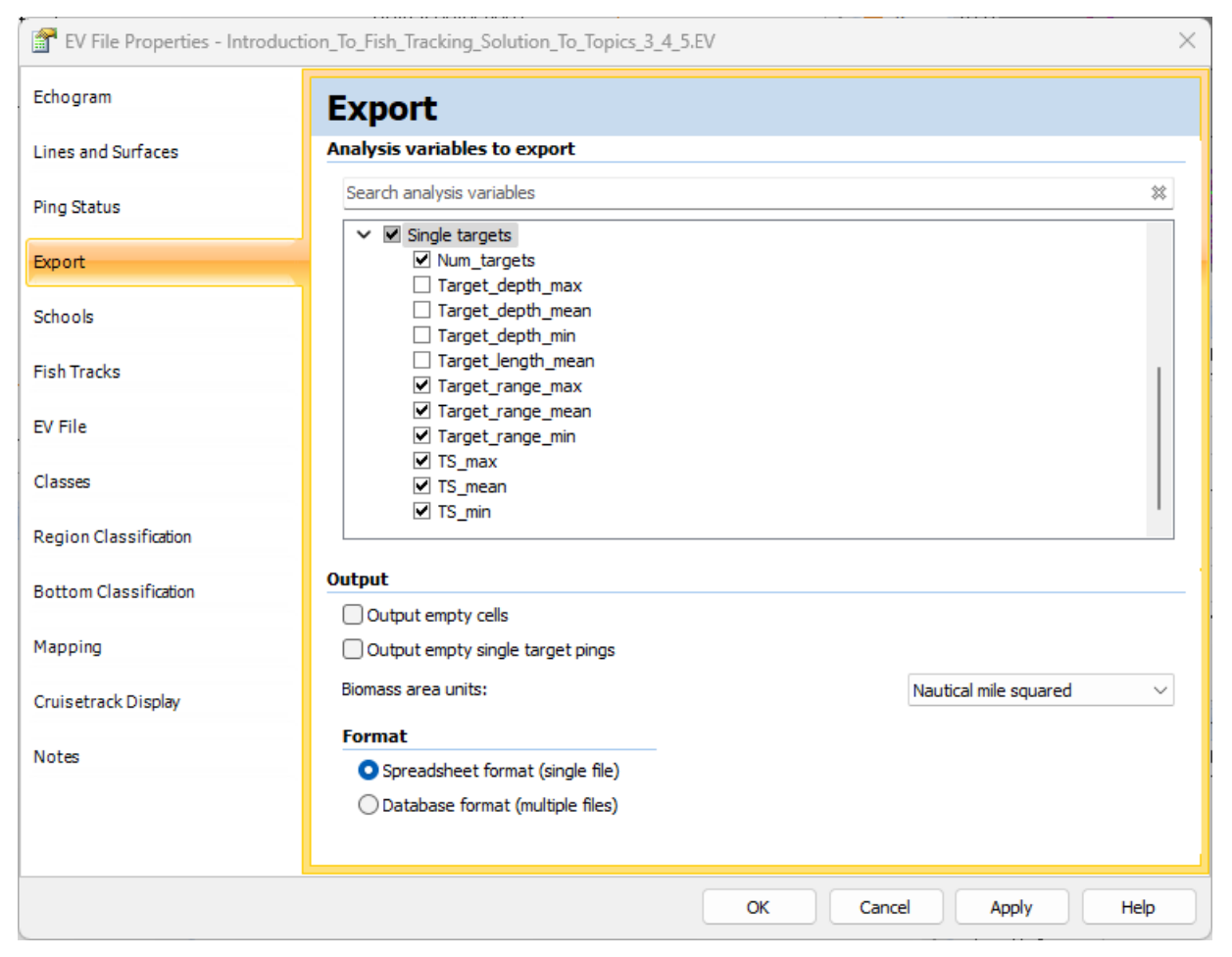

Figure 18. Export page of the EV File Properties dialog box.

- Closely related export variables are grouped together in the Analysis variables to export section. Click the symbol next to a group title to expand the group to its individual variables. Click on the Help button to learn about the settings in the Export page of the EV File Properties dialog box.
- 8. Expand the Single targets dropdown menu in the Analysis variables to export section. Select Num\_targets, Target\_range\_max, Target\_range\_mean Target\_range\_min, TS\_max, TS\_mean, and TS\_min from the Single targets group. **Note:** You can also select common (i.e. non-fish tracking specific) analysis variables from the list and they will be included in the export file.
- 9. Select the Spreadsheet format (single file) option.
- 10. Click OK to save the settings.

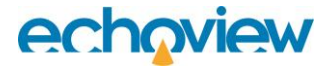

#### Selecting the fish tracks to analyze and exporting the analysis

You will now select which fish tracks to analyze and export the analysis results.

11. Select the single target detection echogram. On the **Echogram** menu in the toolbar, point to **Export**, point to **Analysis by Cells**, and then click **Fish Tracks**. The Export Fish Tracks Regions by Cells, Select Classes dialog box is displayed.

| Export fish tracks - Select Classes                                                                |   |  |  |  |  |  |  |  |  |  |  |
|----------------------------------------------------------------------------------------------------|---|--|--|--|--|--|--|--|--|--|--|
| Region classes to export:                                                                          |   |  |  |  |  |  |  |  |  |  |  |
| <ul> <li>Unclassified regions</li> <li>✓ Initial detection</li> <li>○ Manual fish track</li> </ul> |   |  |  |  |  |  |  |  |  |  |  |
| Select All Clear All Export Cancel Hel                                                             | p |  |  |  |  |  |  |  |  |  |  |

Figure 19. Export Fish Track Regions by cells dialog box.

- 12. In the **Export regions with class** list, choose **Initial detection**. This limits the export to fish tracks of a single class.
- **13.** Click **Export**. The Export Fish Tracks by Cells dialog box is displayed.
- 14. Save the export file using a name and folder of your choosing.

Tips

- A Fish track analysis exporter object on the Dataflow window, allows you to customize, remember and annotate an export. For further information refer to the Echoview Help page, About Exporter objects.
- Calibration settings for analysis exports are specific to each variable, and are not included in export data.
- Data management tips:

To ensure that you have a permanent record of the calibration settings at the time of your export, create a read-only folder to store your export data.

For each export, save a copy of the EV file to the folder path of the export.

• You can save time by specifying a user-defined keyboard shortcut for the **Create Fish Tracks from Targets** feature, as well as many other fish track editing actions. For more information refer the Userdefined keyboard shortcuts page in the Help file.

#### Viewing exported fish track analyses

In this exercise you will open the fish track analysis export file and review its contents.

- 15. Start Microsoft Excel (or another spreadsheet application that can read .csv files).
- 16. Open the file you created in the spreadsheet application.

**Note:** The export file contains a row for each fish track. Each row contains values that identify the fish track, identify the cell in which the fish track ends and provide the results for the selected analysis variables.

For a description of each analysis variables, refer to the Echoview Help file page "About Analysis Variables".

|    | A         | 🕈 В         |                   |            |          | F     |        | Н      |          | J             | К           |            | М          | N          | 0                 | Р                |                  |       |
|----|-----------|-------------|-------------------|------------|----------|-------|--------|--------|----------|---------------|-------------|------------|------------|------------|-------------------|------------------|------------------|-------|
| 1  | Region_ID | Region_name | Region_class      | Process_ID | Interval | Layer | Ping_S | Ping_E | Date_M   | Time_M        | Num_targets | TS_mean    | TS_max     | TS_min     | Target_range_mean | Target_range_max | Target_range_min | - 112 |
| 2  | 2         | Region 2    | Initial detection | 272        | 7881726  | 2     | 375    | 380    | 19991221 | 20:11:46.3670 | 6           | -58.245106 | -55.728318 | -63.315852 | 13.416639         | 13.470981        | 13.385178        | - 11  |
| 3  | 3         | Region 3    | Initial detection | 272        | 7881726  | 2     | 382    | 385    | 19991221 | 20:11:47.5660 | 3           | -55.634793 | -55.084788 | -56.699155 | 15.93065          | 15.942091        | 15.90777         | - 18  |
| 4  | 4         | Region 4    | Initial detection | 272        | 7881726  | 2     | 402    | 408    | 19991221 | 20:11:51.9660 | 7           | -55.384631 | -54.125178 | -56.839941 | 15.692038         | 15.770486        | 15.633202        | - 11  |
| 5  | 6         | Region 6    | Initial detection | 272        | 7881726  | 1     | 431    | 433    | 19991221 | 20:11:57.3670 | 3           | -61.940334 | -60.733965 | -63.649379 | 6.938556          | 6.967157         | 6.915675         | - 11  |
| 6  | 7         | Region 7    | Initial detection | 272        | 7881727  | 2     | 474    | 479    | 19991221 | 20:12:06.1670 | 6           | -57.811993 | -55.908874 | -61.772073 | 16.519827         | 16.594189        | 16.456905        | - 11  |
| 7  | 8         | Region 8    | Initial detection | 272        | 7881727  | 2     | 492    | 496    | 19991221 | 20:12:09.7670 | 5           | -52.767148 | -52.622567 | -52.871033 | 16.065646         | 16.113695        | 16.027893        | - 11  |
| 8  | 9         | Region 9    | Initial detection | 272        | 7881727  | 1     | 505    | 507    | 19991221 | 20:12:12.1660 | 3           | -51.915093 | -51.560992 | -52.205269 | 6.801272          | 6.829873         | 6.778392         | - 11  |
| 9  | 10        | Region 10   | Initial detection | 272        | 7881726  | 2     | 405    | 420    | 19991221 | 20:11:53.3670 | 10          | -50.487636 | -48.046337 | -63.938197 | 14.057869         | 14.329005        | 13.848511        |       |
| 10 | 11        | Region 11   | Initial detection | 272        | 7881727  | 2     | 519    | 522    | 19991221 | 20:12:14.9660 | 4           | -51.457126 | -50.253344 | -52.030488 | 11.385982         | 11.411722        | 11.360241        |       |
| 11 | 12        | Region 12   | Initial detection | 272        | 7881727  | 2     | 522    | 528    | 19991221 | 20:12:15.9660 | 7           | -53.96206  | -51.882821 | -56.057931 | 14.834013         | 14.895301        | 14.775178        |       |
| 12 | 13        | Region 13   | Initial detection | 272        | 7881727  | 2     | 513    | 518    | 19991221 | 20:12:13.9660 | 5           | -61.297643 | -60.264633 | -62.425707 | 13.618561         | 13.745548        | 13.556783        |       |
| 13 |           |             |                   |            |          |       |        |        |          |               |             |            |            |            |                   |                  |                  |       |
| 14 |           |             | _                 |            |          |       |        |        |          |               |             |            |            |            |                   |                  |                  |       |
|    | < >       | ExportF     | ishTracks         | +          |          |       |        |        |          |               |             | :          |            |            |                   |                  |                  | Þ     |

Figure 20. ExportFishTracks.csv file opened in Microsoft Excel.

17. Close the spreadsheet application.

You should close FishTracking\_AllTopics.EV file. If you wish to save the changes, it is recommended that you save the file with a different name so you can repeat this topic at a future date.

- 18. On the File menu, click Save As.
- 19. Select the folder in which the tutorial data have been saved.
- 20. In the **Filename** box, enter a name for the EV file.
- 21. Click Save.
- 22. On the File menu, click Close.

If you are going to complete another tutorial, or practice what you learned in this tutorial, you should leave Echoview running, otherwise close Echoview.